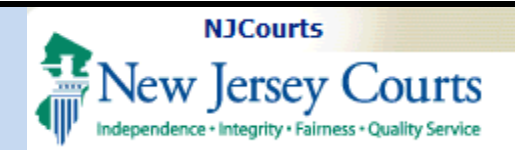

**Topic:** The following document is an introduction to Self-Registration for the Law Clerkship Application.

**Summary:** Users may follow this guide to obtain log-in credentials.

#### This Guide is for:

Students, Law School Admins, and Professional Recommenders.

## **Table of Contents**

|   | ID Creation                  | 2 |
|---|------------------------------|---|
|   | Enter Contact Information    | 3 |
|   | Select Security Questions    | 4 |
|   | Two-Factor Information       | 5 |
|   | Enter Additional Information | 6 |
| I | Email Verification           | 7 |

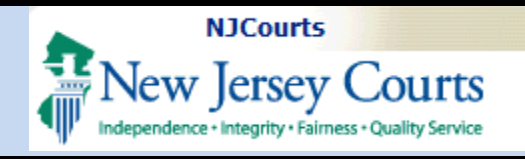

#### **ID** Creation

Navigate to selfregistration, that can be found <u>here</u>.

- 1. Enter a User Name.
- 2. Enter a Password.
- 3. Retype Password.
- 4. Click the next button.

| sey Courts                                                                                                    | NJCourts   Resend Activation Email   Request UserID   Reset |
|----------------------------------------------------------------------------------------------------|-------------------------------------------------------------|
| Create User ID and Password > Enter Contact Information Select Security Questions Enter Two-Factor Information Enter Additional Information |                                                             |
| Login Information                                                                                                    |                                                             |
| User ID * 1                                                                                                    |                                                             |
|                                                                                                    |                                                             |
| Password * Z                                                                                                    |                                                             |
| Confirm Password 13                                                                                                    |                                                             |
| 0                                                                                                    |                                                             |
|                                                                                                    |                                                             |
|                                                                                                    | Cancel                                                      |
|                                                                                                    |                                                             |
|                                                                                                    |                                                             |
|                                                                                                    |                                                             |
|                                                                                                    |                                                             |
|                                                                                                    |                                                             |
|                                                                                                    |                                                             |
|                                                                                                    |                                                             |
|                                                                                                    |                                                             |
|                                                                                                    |                                                             |
|                                                                                                    |                                                             |
|                                                                                                    |                                                             |
|                                                                                                    |                                                             |
|                                                                                                    |                                                             |
|                                                                                                    |                                                             |
|                                                                                                    |                                                             |
|                                                                                                    |                                                             |
|                                                                                                    |                                                             |
|                                                                                                    |                                                             |
|                                                                                                    |                                                             |
|                                                                                                    |                                                             |
|                                                                                                    |                                                             |
|                                                                                                    |                                                             |
|                                                                                                    |                                                             |
|                                                                                                    |                                                             |
|                                                                                                    |                                                             |
|                                                                                                    |                                                             |
|                                                                                                    |                                                             |
|                                                                                                    |                                                             |
|                                                                                                    |                                                             |
|                                                                                                    |                                                             |
|                                                                                                    |                                                             |
|                                                                                                    |                                                             |
|                                                                                                    |                                                             |
|                                                                                                    |                                                             |
|                                                                                                    |                                                             |
|                                                                                                    |                                                             |
|                                                                                                    |                                                             |
|                                                                                                    |                                                             |
|                                                                                                    |                                                             |
|                                                                                                    |                                                             |
|                                                                                                    |                                                             |
|                                                                                                    |                                                             |
|                                                                                                    |                                                             |

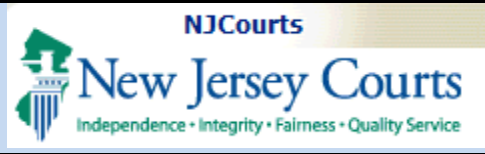

### Enter Contact Information

- 1. Enter in contact information.
  - a. First Name
  - b. Last Name
  - c. Email
  - d. Confirm Email
  - e. Primary Phone Number
- 2. Add Email address for notifications. This email address will receive notifications. It can be the same as the email entered in the Contact Information section above.
- 3. You may choose to add a mailing address.
- 4. Check the checkbox for the privacy statement.

**Note:** All fields marked with a red asterisk are mandatory.

| ntact Information                        |                                                      |                        |   |
|------------------------------------------|------------------------------------------------------|------------------------|---|
| First Name * 1                           | Middle Name                                          | Last Name *            |   |
|                                          |                                                      |                        |   |
| mail *                                   | Confirm Email *                                      | Primary Phone Number * |   |
|                                          |                                                      | 0123456789             |   |
|                                          |                                                      |                        |   |
| nail address for notifications ()        |                                                      |                        |   |
| imail * 👩 🙎                              |                                                      |                        |   |
|                                          |                                                      |                        |   |
| Add Additional Email                     |                                                      |                        |   |
| iling Address                            |                                                      |                        |   |
| Yould you like to add your mail address? |                                                      |                        |   |
| Yes No 🕢                                 |                                                      |                        |   |
| •                                        |                                                      |                        |   |
| vacy Statement                           |                                                      |                        |   |
| Select the check box to indicate that y  | ou have read and fully understood the Privacy Terms. |                        |   |
|                                          |                                                      |                        | 5 |
|                                          |                                                      | Cancel Back            | N |
|                                          |                                                      |                        |   |
|                                          |                                                      |                        |   |
|                                          |                                                      |                        |   |
|                                          |                                                      |                        |   |
|                                          |                                                      |                        |   |
|                                          |                                                      |                        |   |
|                                          |                                                      |                        |   |
|                                          |                                                      |                        |   |
|                                          |                                                      |                        |   |
|                                          |                                                      |                        |   |
|                                          |                                                      |                        |   |
|                                          |                                                      |                        |   |
|                                          |                                                      |                        |   |
|                                          |                                                      |                        |   |
|                                          |                                                      |                        |   |
|                                          |                                                      |                        |   |
|                                          |                                                      |                        |   |
|                                          |                                                      |                        |   |
|                                          |                                                      |                        |   |
|                                          |                                                      |                        |   |

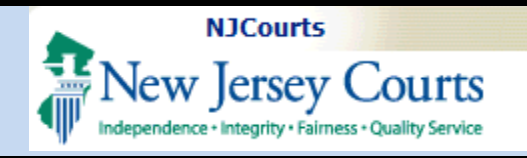

## Select Security Questions

Select (3) three security questions and enter answers for each selected.

Please sure to record them in a safe location. These questions may be used to gain access to your account if you forget your password.

When done, click Next.

| Question 1 *                                                                   |   |
|--------------------------------------------------------------------------------|---|
| What is the first name of your best friend from high school? (3-20 characters) | v |
| Answer 1 *                                                                     |   |
| Question 2 *                                                                   |   |
| What was the make and model of your first car? (5-20 characters)               | ~ |
| Answer 2 *                                                                     |   |
| Question 3 *                                                                   |   |
| Who is your favorite book character? (5-20 characters)                         | ~ |
| Answer 3 *                                                                     |   |

Cancel

Back

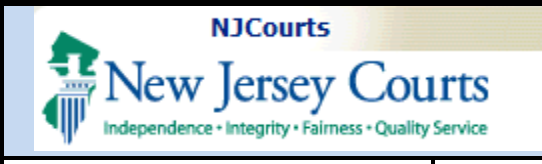

## Two-Factor Information

Enter email and phone where you would like to receive a Two-Factor code necessary for log-in.

| Email *            | Confirm Email * |
|--------------------|-----------------|
|                    |                 |
| Country Code *     | Mobile number * |
| United States (+1) | ✔ 0123456789    |
|                    |                 |
|                    |                 |
|                    |                 |
|                    |                 |
|                    |                 |
|                    |                 |
|                    |                 |
|                    |                 |
|                    |                 |
|                    |                 |
|                    |                 |
|                    |                 |
|                    |                 |
|                    |                 |
|                    |                 |
|                    |                 |
|                    |                 |
|                    |                 |
|                    |                 |
|                    |                 |
|                    |                 |
|                    |                 |
|                    |                 |
|                    |                 |
|                    |                 |
|                    |                 |
|                    |                 |
|                    |                 |
|                    |                 |
|                    |                 |
|                    |                 |
|                    |                 |
|                    |                 |
|                    |                 |
|                    |                 |

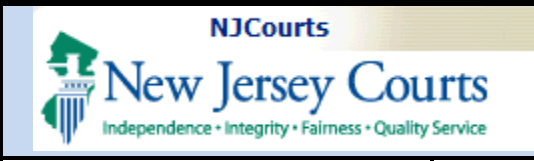

## Enter Additional Information

Select Yes, and then choose the appropriate role for which you are registering.

- 1. Law Clerk Applicant
- 2. Law School Administrator
- 3. Professional Recommender

A Law School Administrator will need a law school code for their school to register.

| Law Clerk Portal Registration Only                                                                        |   |  |  |
|----------------------------------------------------------------------------------------------------|---|--|--|
| Are you registering for the Law Clerk Portal? Role *          Yes       No         Law Clerk Applicant    | • |  |  |
| Law Clerk Portal Registration Only                                                                        |   |  |  |
| Are you registering for the Law Clerk Portal? Role*     Yes No     Law School Administrator               |   |  |  |
|                                                                                                    |   |  |  |
| Law Clerk Portal Registration Only                                                                        |   |  |  |
| Are you registering for the Law Clerk Portal? Role *          Yes       No       Professional Recommender |   |  |  |
|                                                                                                    |   |  |  |

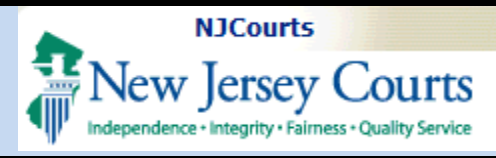

| External [Fwd: NJ Courts Registration Activation - testakashreg    website    Set Asan Nicerian  To Mark Nicerian  To Mark Ni |
|----------------------------------------------------------------------------------------------------|
| This email is for notification purposes only and was sent from a notification-only address that cannot accept incoming email. Please do not reply to this message.                                                                                                    |
|                                                                                                    |